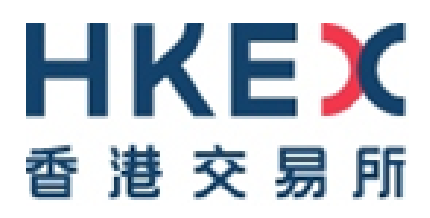

# **HKEX Client Connect – Familiarization Session**

# **Information Package**

Issue Date: 21 Jan 2019

## **IMPORTANT INFORMATION**

The information contained in this document is for general informational purposes only and does not constitute an offer, solicitation or recommendation to buy or sell any securities or to provide any investment advice or service of any kind. This document is not directed at, and is not intended for distribution to or use by, any person or entity in any jurisdiction or country where such distribution or use would be contrary to law or regulation or which would subject Hong Kong Exchanges and Clearing Limited ("**HKEX**"), Hong Kong Securities Clearing Company Limited ("**HKSCC**"), HKFE Clearing Corporation Limited ("**HKCC**"), The SEHK Options Clearing House Limited ("**SEOCH**") (together, the "Entities", each an "Entity"), or any of their affiliates, or any of the companies that they operate, to any registration requirement within such jurisdiction or country.

No section or clause in this document may be regarded as creating any obligation on the part of any of the Entities. Rights and obligations with regard to the trading, clearing and settlement of any securities effected on the **HKSCC**, **HKCC** and **SEOCH**, shall depend solely on the applicable rules of the relevant exchanges and clearing houses, as well as the applicable laws, rules and regulations of Hong Kong.

Although the information contained in this document is obtained or compiled from sources believed to be reliable, none of the Entities guarantee the accuracy, validity, timeliness or completeness of the information or data for any particular purpose, and the Entities and the companies that they operate shall not accept any responsibility for, or be liable for, errors, omissions or other inaccuracies in the information or for the consequences thereof. The information set out in this document is provided on an "as is" and "as available" basis and may be amended or changed in the course of implementation of Client Connect. It is not a substitute for professional advice which takes account of your specific circumstances and nothing in this document constitutes legal advice. HKEX and its subsidiaries shall not be responsible or liable for any loss or damage, directly or indirectly, arising from the use of or reliance upon any information provided in this document or the presentation given.

|--|

| 1.                                       | INTRODUCTION                                                                                                    | 1                     |
|------------------------------------------|----------------------------------------------------------------------------------------------------|-----------------------|
| 2.                                       | OBJECTIVE AND SCOPE                                                                                                    | 1                     |
| 2.1<br>2.2                               | OBJECTIVE<br>SCOPE                                                                                                    | 1<br>1                |
| 3                                        | IMPORTANT NOTES TO PILOT PARTICIPANTS                                                                                                    | 2                     |
| 4                                        | ARRANGEMENT                                                                                                    | 2                     |
| 4.1<br>4.2<br>4.3<br>4.4<br>4.4.<br>4.4. | SCHEDULE AND TIMETABLE<br>USER PROFILE SETTING & LOGON PASSWORD<br>FAMILIARIZATION SESSION ENVIRONMENT<br>FUNCTIONALITIES AVAILABLE DURING FAMILIARIZATION SESSION<br>1 CCDA – USER MAINTENANCE FUNCTIONS<br>2 ESERVICE TO BE SUBMITTED | 2<br>3<br>3<br>3<br>4 |
| 5                                        | HELP DESK                                                                                                    | 5                     |
| APPE                                     | ENDIX A: LOGON TO CLIENT CONNECT                                                                                                    | 6                     |
| APPE                                     | ENDIX B1: DETAILED PROCEDURES ON CLIENT CONNECT FUNCTIONS – CCDA<br>1                                                                                                    | ۱<br>0                |
| APPE                                     | ENDIX B2: DETAILED PROCEDURES ON CLIENT CONNECT FUNCTIONS –<br>BUSINESS USERS 1                                                                                                    | 6                     |
| APPE                                     | ENDIX C: CHECKLIST FOR THE FAMILIARIZATION SESSION                                                                                                    | 6                     |

# 1. INTRODUCTION

The implementation of Client Connect will allow market participants to access HKEX services in a unified and secured web-based platform.

Client Connect digitizes and streamlines existing paper-based service request forms into new eServices, across post-trade related functions in Settlement and Depository, Participantship Management and Technical Setup. eServices are customized based on the user and responsive based on answers to questions, reducing duplication and errors.

The Dashboard provides a consolidated view on outstanding tasks with updated status for tracking. Users can quickly drill down to specific tasks for details and audit history, and perform actions on the tasks. Instant notification and alerting to affected users on changes to task status is available on the Dashboard and email. The Dashboard also provides other key information such as the latest events for enrolment online, the historical task records, quick link to technical document (e.g. Terminal User Guide and Project related updates) and business document (e.g. PFMI and Rules) download, etc.

To improve security and streamline services that involve multiple HKEX legal entities, user accounts are designed in a flexible way to support multiple roles under one user login. Tasks are automatically assigned to appropriate users or groups, with notification and integrated maker/checker mechanism as appropriate. Users' accesses are controlled and administered by Client Connect Delegated Administrators (CCDAs) of their company.

The Pilot rollout of the Client Connect is scheduled for end of Q1 2019, pilot participants are invited to experience Client Connect prior to the market-wide release. This Information Package is designed to guide you through the navigation of Client Connect during the session. Pilot Participants should read this Information Package carefully and complete the session.

# 2. OBJECTIVE AND SCOPE

# 2.1 OBJECTIVE

The main focus of organizing this Familiarization Session is for pilot participants to gain hands-on experience in accessing and using Client Connect.

# 2.2 SCOPE

The Familiarization Session is made up of 3 parts:

 A brief introduction to the background of Client Connect will be given at the beginning of the session, followed by a video demonstrating the general usage of Client Connect, including user log in, locating, submission and approval of an eService (Set 1 – Application Form for Exemption of Buy-in / TechS 6 CCASS/CCMS SDNet Line Service Notification).

- Pilot participants can log in Client Connect using the testing accounts HKEX have setup to locate, submit and approve eServices that are available on the familiarization environment.
- Pilot participants can also experience user maintenance including Business user creation and Business rights assignment. Newly created Business users can also experience first time login to setup password and One Time Password (OTP) through the mobile devices and email accounts supplied by HKEX.

Pilot participants can refer to the appendix A and B for the procedures to use Client Connect. The checklist in appendix C can also be used to indicate if the functions can be performed successfully.

# 3 IMPORTANT NOTES TO PILOT PARTICIPANTS

Pilot Participants should note the following arrangements of the Familiarization Session:

- a) Pilot participants should read the <u>briefing materials</u> of the Client Connect on HKEX website before joining the familiarization sessions.
- b) Pilot participants must make use of the Client Connect login user ID and passwords, device and email accounts provided by HKEX to access Client Connect during the Familiarization Session.
- c) The eServices/actions performed during the Familiarization Session are for user experience purpose only. Pilot participants should not use these data for production use.
- d) As there might be more than one Participant assigned in each Familiarization Session, Pilot participants should be mindful on the company data that they intend to use during the Familiarization Session.
- e) Pilot participants should refer to Appendix A and B for the tasks to be performed during the Familiarization Session.
- f) To simulate the live production process, both maker and checker of the Business functions are advised to be present during the Familiarization Session to perform submission and approval of eService. If the maker and checker of CCDAs are present they can also perform the user maintenance functions.
- g) Certain data will be required to be input in the testing environment when using Client Connect, please refer to HKEX's <u>privacy policy</u>.

# 4 ARRANGEMENT

# 4.1 SCHEDULE AND TIMETABLE

## Time: 16:00 – 18:00 Venue: 30/F, One Exchange Square, 8 Connaught Square, Central, Hong Kong

Each Pilot participant will have its assigned session and it should arrive at the venue on their allocated date to join the session. There may be more than one Participant assigned in each timeslot.

Pilot participants can make use of the available online sessions in two hours to perform CCDA functions and submit e-Services by Business Users based on the devices provided by HKEX. Participants should note that CCDA and Business Users may not be able to access the Client Connect at the same time due to the numbers of devices available during the familiarization session.

## 4.2 USER PROFILE SETTING & LOGON PASSWORD

Testing accounts have been setup and each pilot participant will be allocated to one testing account which matches its own profile. HKEX have setup 3 CCDA and 3 Business user accounts. Pilot participants can use these accounts to login and explore Client Connect dashboard, as well as submitting and approving eService. A separate sheet of Client Connect Familiarization Session User List containing the Client Connect login user ID and password will be distributed during the session. Please refer to Appendix A on the login arrangement.

Some sample accounts:

| Business User | user1@company2A.com  |
|---------------|----------------------|
|               | user2@company2A.com  |
|               | user3@company2A.com  |
| CCDA          | admin1@company2A.com |
|               | admin2@company2A.com |
|               | admin3@company2A.com |

# 4.3 FAMILIARIZATION SESSION ENVIRONMENT

The Familiarization Session environment will be setup with testing data and accounts. Certain pre-filled eService will also be available for Business users to experience the checker process.

# 4.4 FUNCTIONALITIES AVAILABLE DURING FAMILIARIZATION SESSION

# 4.4.1 CCDA – USER MAINTENANCE FUNCTIONS

CCDA can view Access Management dashboard, including the tasks and notifications and maintain business users corresponding to the companies they are able to manage. CCDA will be able to access all EA rights available for eService access on Client Connect but will not be entitled to EU rights to perform Business functions.

Maker:

- View Access Management Dashboard
- Create Business user
- Assign EU rights as shown in the below table to Business users

| CCDA rights            | Managed Business rights  | HKSCC                 | нксс | SEOCH |
|------------------------|--------------------------|-----------------------|------|-------|
| EA_UserAdmin           | -                        | ✓                     | ✓    | ✓     |
| EA_SecuritiesClearing  | EU_CompanyAdministration | <ul> <li>✓</li> </ul> | ×    | *     |
|                        | EU_AccountMaintenance    | <ul> <li>✓</li> </ul> | ×    | *     |
|                        | EU_SecuritiesSettlement  | <ul> <li>✓</li> </ul> | ×    | *     |
|                        | EU_TechnicalSetup        | ✓                     | ×    | ×     |
| EA_DerivativesClearing | EU_CompanyAdministration | ×                     | ✓    | ✓     |
|                        | EU_AccountMaintenance    | ×                     | ✓    | ✓     |
|                        | EU_DerivativesClearing   | ×                     | ✓    | ✓     |
|                        | EU_TechnicalSetup        | ×                     | ✓    | ✓     |
| EA_DNS                 | EU_CommonNomineeService  | ✓                     | ×    | ×     |
|                        | EU_Depository            | ×                     | ×    | ×     |

Checker:

• Approve maker's request

Please refer to Appendix B1 for the procedures to access the functions.

# 4.4.2 eSERVICE TO BE SUBMITTED

Pilot Participants can view Client Connect dashboard, including the tasks and notifications and access all the eServices assigned on the Client Connect. In particular, Business users can access below two eServices:

- TechS 6 CCASS/CCMS SDNet Line Service Notification: Pilot participants can process the eService by following the procedures in Appendix B2. HKEX will provide the final step approval to simulate the whole process.
- AC 13 Change of Company Particulars and Contact Persons: A request will be pre-submitted by the Business maker for checkers to experience approval of eService. Due to the nature of the eService HKEX will not provide the final approval for this form.

The following e-Service actions will be available for maker and checker:

| Role  | Functionalities     | Description of the Function                 |
|-------|---------------------|---------------------------------------------|
| Maker | 1. Submit eService  | Submit a drafted eService request for       |
|       |                     | approval / next step action                 |
|       | 2. Reclaim eService | Retrieve a sent request for further editing |
|       |                     | at any step                                 |
|       | 3. Withdraw         | Withdraw a submitted eService request       |
|       | eService            | before completion.                          |
|       |                     |                                             |
|       | 4. Clone previously | Create a new request based on an existing   |

| Role    | Functionalities                   | Description of the Function                   |
|---------|-----------------------------------|-----------------------------------------------|
|         | submitted                         | request                                       |
|         | eService                          |                                               |
| Checker | 5. Claim eService                 | Take ownership of a submitted request for     |
|         |                                   | further action                                |
|         | <ol><li>Revert eService</li></ol> | Revert the request to its maker, editable for |
|         |                                   | re-submission                                 |
|         | 7. Refer to another               | Refer a request to another checker to         |
|         | checker                           | process                                       |
|         | 8. Release claimed                | Release the ownership of a request so the     |
|         | eService                          | other eligible users can claim                |
|         | 9. Confirm                        | Submit an eService request after checking     |
|         | submission of                     | for completion / next step action             |
|         | eService                          |                                               |
|         | 10.Reclaim                        | Retrieve a sent request for further editing   |
|         | eService                          | at any step                                   |

Pilot Participants can refer to the checklist in Appendix C to ensure that the recommended functionalities have been conducted.

# 5 HELP DESK

For any queries about the preparation for the Familiarization Session, pilot participants can contact the CCASS / DCASS Hotline at 2979-7111 / 2979-7222 or send email to <u>ClientConnect@hkex.com.hk</u>.

# **APPENDIX A: LOGON TO CLIENT CONNECT**

#### I. **First time Login**

## 1. Setup Password

a) Once a Client Connect account is setup and ready to use, an email notification will be sent to user

|     | Your | account is ready              |      |               | *   | - | $\rightarrow$ |
|-----|------|-------------------------------|------|---------------|-----|---|---------------|
| ×., | From | noreply@connect.hkex.com.hk 上 | Date | 2018-11-21 17 | :24 |   |               |

# **HKEX Client Connect**

## Your account is ready

### Dear ub,

Welcome to Client Connect . Your username is ub@xyz.com.

- Please follow instructions below to setup password:
- On Login page click on "Forgot/Reset your password"
   Enter your valid email address
   Check your email box for email with link to reset password

For enquiries, please contact us via link.

Please do not reply this e-mail as this is system generated.

View the Terms and Conditions of HKEX Client Connect

#### Disclaimer

The information contained in this email is intended only for the use of the individual or entity named above and may contain information that is privileged, confidential and exempt from disclosure under applicable law. If the reader of this message is not the intended recipient, you are hereby notified that any dissemination, distribution or copying of this communication is strictly prohibited. If you have received this message in error, please immediately notify us and delete the email. Internet communication cannot be guaranteed to be timely, secure, error-free or virus-free. The sender does not accept liability for any errors or omissions. Thank you.

- b) Follow the instructions on the email by going to the Client Connect login page
- Click on Forgot/Reset your password C)

|                                | User Login                                                                                                    |
|--------------------------------|----------------------------------------------------------------------------------------------------|
|                                | User ID/Email                                                                                                    |
| VELCOME TO HKEX CLIENT CONNECT | Password                                                                                                    |
|                                | Once you have logged onto this website, you will be<br>deemed to have read and accepted our <u>Terms and</u><br><u>Conditions</u> (last updated on 15-Jun-2018). |
|                                | LOG IN                                                                                                    |

d) Users will be prompted to enter their email addresses, which is the same as the Client Connect Login User ID.

| 日本に、「「」」の「「」」の「」」では、「」」の「「」」では、「」」の「「」」では、「」」の「」」では、「」」の「」」では、「」」の「」」では、「」」の「」」の「」」では、「」」の「」」の「」」の「」」の「」」の「」」の「」」の「」」の「」」の「」」                                                                                                    |                                                                                                    |
|----------------------------------------------------------------------------------------------------|----------------------------------------------------------------------------------------------------|
| Reset Password                                                                                                    |                                                                                                    |
| To retrive your password, please enter you Email below.                                                                                                    |                                                                                                    |
| Email address                                                                                                    |                                                                                                    |
| SUBMIT                                                                                                    |                                                                                                    |
| <u>Return to Login Page</u>                                                                                                    |                                                                                                    |
| e) User will then receive an email wi                                                                                                    | th a link to reset password                                                                                                    |
| From noreply@connect.hkex.com.hk 1 Date                                                                                                    | ★ ★ ★ ★ ★ ★ Today 15:06 ★                                                                                                    |
| HKEX Client Conne                                                                                                    | ct                                                                                                    |
| Dear user.                                                                                                    |                                                                                                    |
| We have received your request to reset your password. Pleas<br>complete the process. The link will be effective for 2 hours.<br>If this reset password is not initiated by you, please delete this                                                                                                    | e follow the below link to<br>email and be alert!                                                                                                    |
| Reset password                                                                                                    |                                                                                                    |
| For enquiries, please contact us via link.                                                                                                    |                                                                                                    |
| Please do not reply this e-mail as this is system generated.                                                                                                    |                                                                                                    |
| View the Terms and Conditions of HKEX Client Connect                                                                                                    |                                                                                                    |
| Disclaimer<br>The information contained in this email is intended only for the<br>named above and may contain information that is privileged, or<br>disclosure under applicable law. If the reader of this message<br>are hereby notified that any dissemination, distribution or copy<br>strictly prohibited. If you have received this message in error, p<br>delete the email. Internet communication cannot be guarantee<br>or virus-free. The sender does not accept liability for any error | use of the individual or entity<br>onfidential and exempt from<br>is not the intended recipient, you<br>ing of this communication is<br>olease immediately notify us and<br>d to be timely, secure, error-free<br>s or omissions. Thank you. |
| f) The link will direct users back to t                                                                                                    | he Client Connect page to enter a new                                                                                                    |
| password                                                                                                    |                                                                                                    |
| 日本に入りませた。                                                                                                    |                                                                                                    |

| Reset Password Please enter your new password below. |                      |
|------------------------------------------------------|----------------------|
| Password                                             |                      |
| Confirm password                                     |                      |
| SUBMIT                                               |                      |
|                                                      | Return to Login Page |

g) Once a new valid password is entered, a message will appear confirming the password has been successfully reset.

| 日本に入る。日本には、「「」の「」の「」の「」の「」の「」の「」の「」の「」の「」の「」の「」の「」の |                             |
|-----------------------------------------------------|-----------------------------|
| Reset Password                                      |                             |
| Your password has been successfully reset.          |                             |
|                                                     | <u>Return to Login Page</u> |

2. Setup OTP channel

After login with their user ID and password, user will be prompted to choose the method of receiving the One Time Password (OTP).

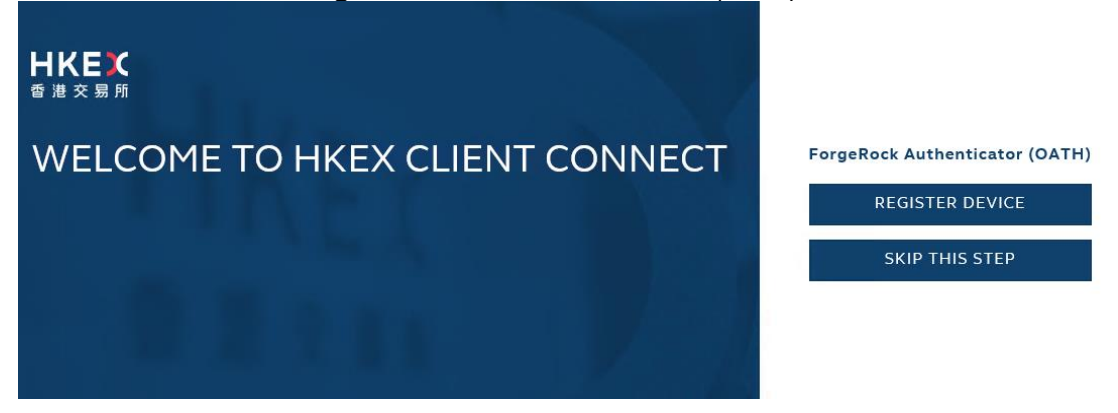

REGISTER DEVICE (Please obtain a mobile device from HKEX staff to register the account)

- a) This option allows users to register their account on the ForgeRock Authenticator App to generate OTP
- b) The App can be downloaded from Google Playstore for Android users or Apple iTunes Store for iOS users
- c) Once the App is installed, scan the QR code to register your account

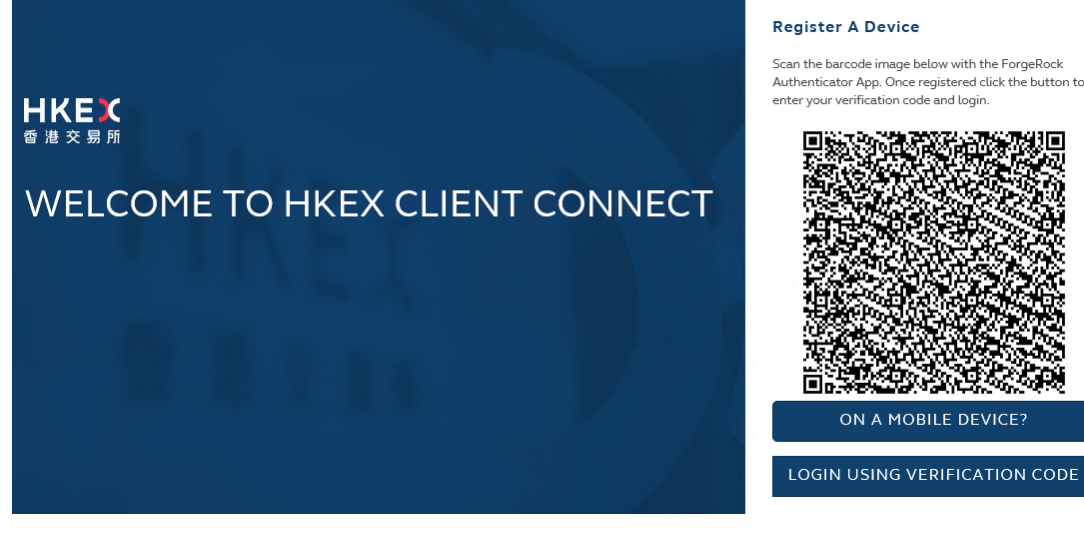

d) Once registered, users should see the account setup on their mobile device

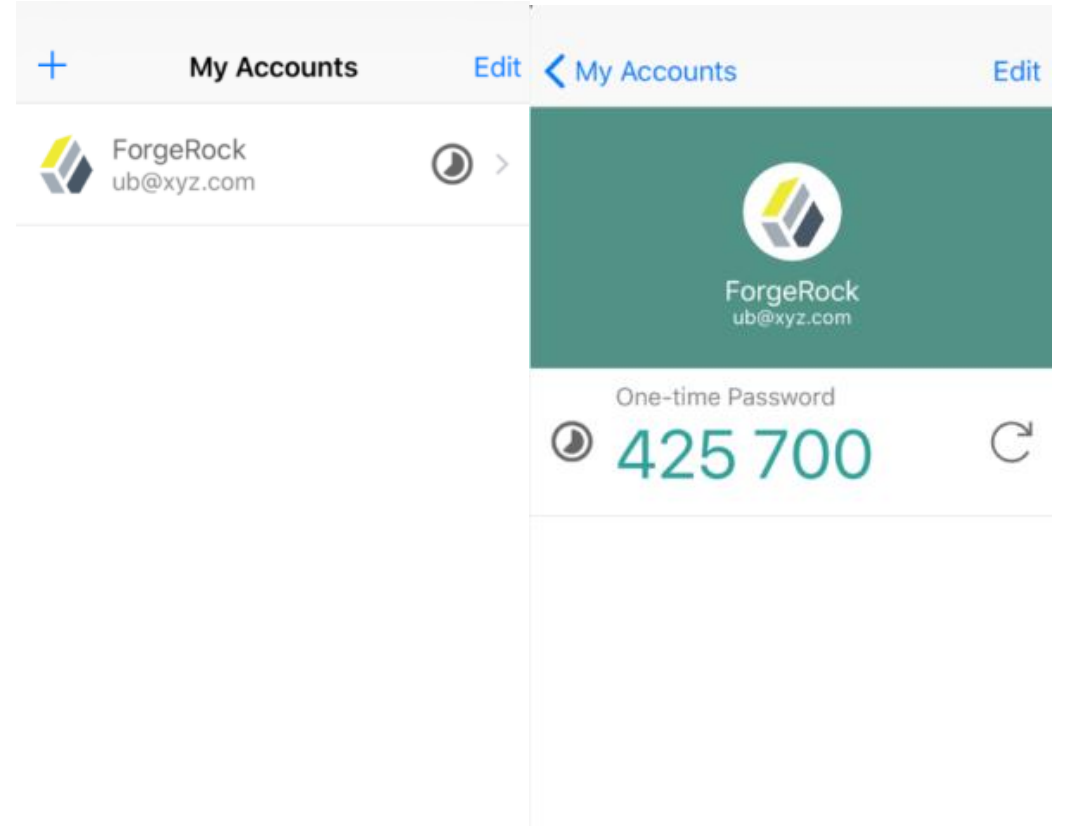

e) Click on LOGIN USING VERIFICATION CODE to enter the code generated by the app

# SKIP THIS STEP

a) This option allows users to receive the OTP via their email address

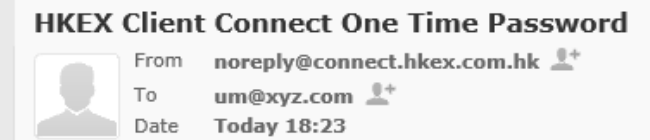

One Time Passcode (OTP) for HKEX Client Connect:58755886

# b) User can then login using the OTP received via email

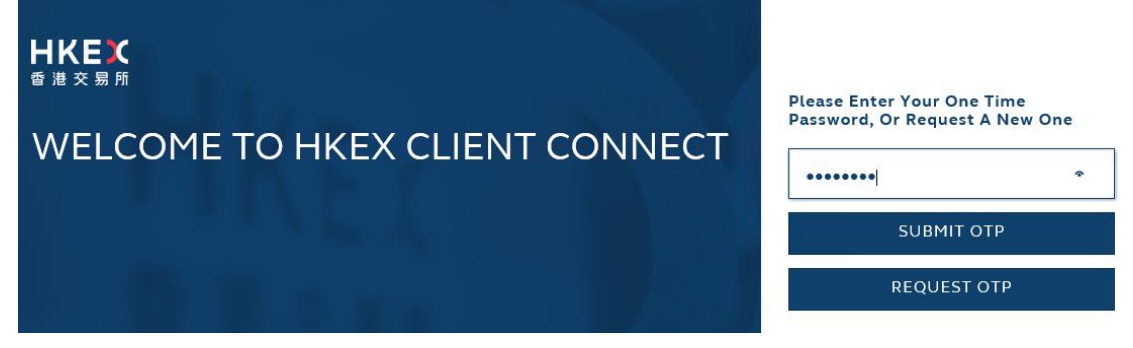

# APPENDIX B1: DETAILED PROCEDURES ON CLIENT CONNECT FUNCTIONS – CCDA

# MAKER

- II. Access
  - 1. View Access Management Dashboard
  - a) CCDAs can enter Access Management Dashboard by clicking on **MANAGE ACCESS RIGHTS** on the navigation menu.

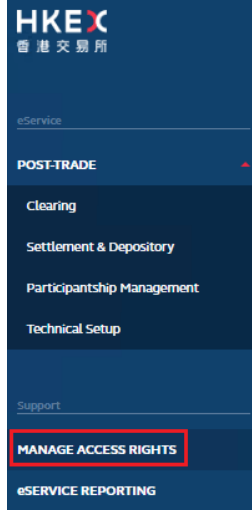

b) The dashboard allows CCDAs to manage users and view company profile.

| HKEX<br><sup>香 港 交易所</sup> ひASHBOARD | 🥵 MANAGE  |      | ab@xyz.com | <b>2</b> - |
|--------------------------------------|-----------|------|------------|------------|
| Destruct                             | USERS     |      |            |            |
| Dashboard                            | COMPANIES |      |            |            |
| My tasks                             |           |      |            |            |
| TaskID Descriptio                    | n         | Date | Sta        | atus       |

c) At the Access Management Dashboard, go to **MANAGE** then click on **USERS**, CCDA can view the list of all users of the company

| Users          |                     |               |         |          |                 |
|----------------|---------------------|---------------|---------|----------|-----------------|
| + CREATE USER  |                     |               |         |          | DELETE SELECTED |
| Show filters 🝷 |                     |               |         |          |                 |
| NAME -         | INTERNAL / EXTERNAL | EMPLOYEE TYPE | COMPANY | STATUS 👻 |                 |
| um xyz         | External            | Business      | хуг     | Active   |                 |
| am xyz         | External            | Admin         | хуг     | Active   |                 |
| uc xyz         | External            | Business      | xyz     | Active   |                 |
| ab xyz         | External            | Admin         | хуг     | Active   |                 |
| ub xyz         | External            | Business      | XyZ     | Active   | 4990            |
| ac xyz         | External            | Admin         | xyz     | Active   |                 |

d) At the Access Management Dashboard, go to **MANAGE** then click on **COMPANIES**, CCDA can view the profile the company

| HKEズ<br>香港交易所 ひASHI | BOARD 😨 MANAGE |                      |          |
|---------------------|----------------|----------------------|----------|
| Company List        | USERS          |                      |          |
| BIC CODE 👻          | COMPANY NAME   | INTERNAL/ EXTERNAL 🔻 | STATUS 👻 |
| XYZ001              | xyz            | External             | Active   |

e) Clicking on the company will bring up the company information with 4 tabs:

# Details: Shows the basic information of the company

## Company XYZ

| Details       | Company identity | Users    | Admins |
|---------------|------------------|----------|--------|
| BIC Code      | >                | KYZ001   |        |
| Company Na    | ame >            | kyz      |        |
| Chinese Nan   | ne               |          |        |
| Internal/ Ext | ernal E          | External |        |
| Status        | ,                | Active   |        |

Company Identity: Shows the Participantship details of the company

| /Z      |                   |          |        |
|---------|-------------------|----------|--------|
| Details | Company identity  | Users    | Admins |
| CODE    | IDENTITY          | STATU    | 15     |
| XYZ123  | HKSCC Participant | : Active |        |

# Users: Displays the list of users of the company

| Details | Company identity | Users           | Admins |
|---------|------------------|-----------------|--------|
| NAME -  |                  | EMPLOYEE TYPE 📼 | STATUS |
| ac xyz  |                  | Admin           | Active |
| um xyz  |                  | Business        | Active |
| am xyz  |                  | Admin           | Active |

# Admins: Displays the list of CCDAs of the company

Company XYZ

|        | Users Admins         |                 |           |          |
|--------|----------------------|-----------------|-----------|----------|
| NAME 👻 | INTERNAL/ EXTERNAL 🔻 | EMPLOYEE TYPE 👻 | COMPANY - | STATUS 🔻 |
| ab xyz | External             | Admin           | хуz       | Active   |
| am xyz | External             | Admin           | хуг       | Active   |
| ac xyz | External             | Admin           | хуz       | Active   |

## III. Account Maintenance

## MAKER

- 1. Create Business users
- a) At the Access Management Dashboard, go to **MANAGE** then click on **USERS**

| HKEX<br>香港交易所 (DASHBOARD | MANAGE |  |
|--------------------------|--------|--|
| Dashboard                | USERS  |  |
| My tasks                 |        |  |
| TaskID Descript          | ion    |  |
|                          |        |  |

b) Click on + CREATE USER to create users by entering the details of the new user.

Users

|    | + CREATE USER |                     |               |         |          | DELETE SELECTED |
|----|---------------|---------------------|---------------|---------|----------|-----------------|
| Sh | ow filters 🝷  |                     |               |         |          |                 |
|    | NAME -        | INTERNAL / EXTERNAL | EMPLOYEE TYPE | COMPANY | STATUS - |                 |
|    | um xyz        | External            | Business      | хуг     | Active   | 4<br>0          |
|    | am xyz        | External            | Admin         | хуг     | Active   |                 |
|    | uc xyz        | External            | Business      | хуг     | Active   |                 |
|    | ab xyz        | External            | Admin         | хуг     | Active   |                 |
|    | ub xyz        | External            | Business      | xyz     | Active   |                 |
|    | ac xyz        | External            | Admin         | xyz     | Active   |                 |

c) Enter the name, email address and other details of the new Business users. Please refer to the <u>Client Connect Familiarization Session User List</u> for the email address to be used. The email address provided will become the new user's Client Connect Login User ID.

#### User Create User

| Details Roles         |                            |                              |
|-----------------------|----------------------------|------------------------------|
|                       |                            |                              |
| First Name            | new                        |                              |
|                       |                            |                              |
| Last Name             | user                       |                              |
|                       |                            |                              |
| Company               | xyz <b>x</b>               |                              |
|                       |                            |                              |
| Title (optional)      |                            |                              |
|                       |                            |                              |
| Email                 | nu@xyz.com                 |                              |
|                       |                            |                              |
| Team Email (optional) |                            |                              |
|                       |                            |                              |
| Contact Number        | 13245678                   |                              |
|                       |                            |                              |
| Employee Type         | Admin                      | ✓ Business                   |
| Internal/External     | 🔘 Internal                 | <ul> <li>External</li> </ul> |
| User Status           | <ul> <li>Active</li> </ul> | <ul> <li>Inactive</li> </ul> |

# 2. Assign EU rights to Business users

a) There is a built-in validation on the Company field that the CCDA can only enter the company he/she manages. Once a valid Company is entered, the Roles tab will appear based on the Participantship that the CCDA is eligible to manage. This allows the CCDA to assign EU function IDs to the new user. The new user can be assigned as Maker, Checker, both Maker and Checker or Enquiry only. Click CREATE afterwards to submit the creation request and this will go through a maker-checker process.

| Create User   |                          |                       | CANCEL | CREATE |
|---------------|--------------------------|-----------------------|--------|--------|
| Details Roles |                          |                       |        |        |
|               |                          |                       |        |        |
| хуz           | EU_AccountMaintenance    | Maker Checker Enquiry |        |        |
| HKSCCP        | EU_SecuritiesSettlement  | Maker Checker Enquiry |        |        |
|               | EU_TechnicalSetup        | Maker Checker Enquiry |        |        |
|               | EU_CompanyAdministration | Maker Checker Enquiry |        |        |

## **CHECKER**

### 1. Approve maker's requests

a) Checker will receive email notification on the requests made by the maker.

```
Access Management:Creation of a new use... 🕟 😑
                                              (*)
                                                           Ð
From noreply@connect.hkex.com.hk 上+
                              Date Today 15:21
```

## **HKEX Client Connect**

## Creation of a new user is pending for approval

| Reference Number  | 140799           |
|-------------------|------------------|
| Status            | Pending approval |
| Notification Type | For action       |
| Requested by      | am xyz           |
| Message           | Nil              |

For enquiries, please contact us via link.

Please do not reply this e-mail as this is system generated.

View the Terms and Conditions of HKEX Client Connect

#### Disclaimer

Disclaimer The information contained in this email is intended only for the use of the individual or entity named above and may contain information that is privileged, confidential and exempt from disclosure under applicable law. If the reader of this message is not the intended recipient, you are hereby notified that any dissemination, distribution or copying of this communication is strictly prohibited. If you have received this message in error, please immediately notify us and delete the email. Internet communication cannot be guaranteed to be timely, secure, error-free or virus-free. The sender does not accept liability for any errors or omissions. Thank you.

## b) At the Access Management Dashboard, checker can choose to **REJECT/APPROVE** the request.

### Dashboard

| My tasks |             |        |         |
|----------|-------------|--------|---------|
| TaskID   | Description | Date   | Status  |
| 140799   | CREATE USER | REJECT | APPROVE |

## c) Maker will receive email notification upon the approval of the request.

Access Management: Creation of a new use...  $\diamond \equiv \diamond \Rightarrow e$ From noreply@connect.hkex.com.hk 1 Date Today 15:43

#### **HKEX Client Connect**

#### Creation of a new user has been Approved

| Reference Number  | 140799               |
|-------------------|----------------------|
| Status            | Approved             |
| Notification Type | For reference        |
| Requested by      | ac xyz               |
| Message           | Message not provided |
|                   |                      |

For enquiries, please contact us via link Please do not reply this e-mail as this is system generated.

View the Terms and Conditions of HKEX Client Connect

Disclaimer Disclaimer The information contained in this email is intended only for the use of the individual or entity named above and may contain information that is privileged, confidential and exempt from disclosure under applicable law. If the reader of this message is not the intended recipient, you are hereby notified that any dissemination, distribution or copying of this communication is strictly prohibited. If you have received this message in error, please immediately notify us and delete the email. Internet communication cannot be guaranteed to be timely, secure, error-free or virus-free. The sender does not accept liability for any errors or omissions. Thank you.

# APPENDIX B2: DETAILED PROCEDURES ON CLIENT CONNECT FUNCTIONS – BUSINESS USERS

## IV. View Client Connect Dashboard

## MAKER

- <u>View navigation menu</u> The navigation menu shows links to post-trade related services Settlement & Depository, Participantship Management and Technical Setup.
- <u>View user banner</u>
   The user banner shows user's name, last login date and time, weather, search, notification, language switching, company switching and profile icon.
- 3. View main dashboard area

Dashboard with 4 quick links to tabs **Tasks**, **Notifications**, **Events**, **History.** 

4. <u>View 3 box widgets</u>

There are 3 box widgets **HKEX Calendar**, **WHAT'S ON** and **RESOURCE AREA** at bottom right.

| <b>日KEX</b><br>香港交易所                                  | Welcome, ab         04-Jan-2019         Q         #         ⊕ EN           Last Logis: 05-0e-2018 1231 HKT         🐯 🕰 15°         Q         #         ⊕ EN                                                                     | ∨ xyz v 🕄                                                          |
|-------------------------------------------------------|----------------------------------------------------------------------------------------------------|--------------------------------------------------------------------|
| eService                                              | Tasks Notifications Events History                                                                                                    | Mark all as read                                                   |
| POST-TRADE                                            | Classification Details                                                                                                    | Timestamp                                                          |
| Clearing                                              | Events EventID_000283 is opened for registration                                                                                                    | 03-Jan-2019 15:08 HKT                                              |
| Settlement & Depository<br>Participantship Management | Events EventID_000282 is opened for registration                                                                                                    | 03-Jan-2019 15:00 HKT                                              |
| Technical Setup                                       | Events EventID_000277 is opened for registration                                                                                                    | 02-Jan-2019 13:22 HKT                                              |
| Support                                               | Events EventID_000270 is opened for registration                                                                                                    | 29-Dec-2018 11:07 HKT                                              |
| MANAGE ACCESS RIGHTS                                  | Events EventID_000267 is opened for registration                                                                                                    | 27-Dec-2018 12:23 HKT                                              |
| eservice reporting                                    | Events EventID_000266 is opened for registration                                                                                                    | 25-Dec-2018 15:56 HKT                                              |
|                                                       |                                                                                                    | View all notifications >                                           |
|                                                       |                                                                                                    |                                                                    |
|                                                       | HKEX CALENDAR WHAT'S ON RESOURCE AREA                                                                                                    |                                                                    |
|                                                       | ( JANUARY 2019 ) Events Projects Focus Infrastructure                                                                                                    |                                                                    |
|                                                       | Sin         Mon         Tua         Wed         Thu         Fri         San           30         31         1         2         3         4         5           PFNI         -         HISCC           Understand         HISCC |                                                                    |
|                                                       | 6 7 8 9 10 11 12 5 50CH - 5EOCH - 5EOCH - 0TC Clear                                                                                                    |                                                                    |
|                                                       | 20         21         22         24         25         26         Using Derivatives         Rules                                                                                                    |                                                                    |
|                                                       | 27 28 29 30 31 1 2 💽 HKEX/News                                                                                                    |                                                                    |
|                                                       | Download Calendar •                                                                                                    |                                                                    |
|                                                       | HKEX Site Maintenance   Contact   FAQ   Site Map   Disclaimer   Hyperlink<br>音波を算持 02018 Hong Kong Exchanges and Clear                                                                                                    | Policy   Terms & Conditions  <br>ring Limited. All rights reserved |

# V. Locate eService

There are 2 ways to locate eServices:

## 1. Via navigation menu

a) Users can access eServices through the navigation menu on the left

| POST-TRADE                 |  |
|----------------------------|--|
| Clearing                   |  |
| Settlement & Depository    |  |
| Participantship Management |  |
| Technical Setup            |  |
|                            |  |

b) Clicking on the categories on the navigation menu will bring up the list of eServices and/or existing physical forms in PDF format.

Home / Settlement & Depository

| Settlement - Securities |                      | Depository Services Common Nominee Serv                                                                     | vices            |
|-------------------------|----------------------|----------------------------------------------------------------------------------------------------|------------------|
| Classification          | Id                   | Function                                                                                                    | Format Reference |
| Buy-in                  | Set 1                | Application to HKSCC for Exemption of Buy-in                                                                | eService         |
| Buy-in                  | Set 2                | Early Buy-in Request to HKSCC                                                                               | eService         |
| Buy-in                  | Set 4                | Buy-in Request to HKSCC for CCASS Isolated<br>Trades only                                                   | eService         |
| Service<br>Request NB   | CCASS-<br>Form<br>70 | Adjustment Request form for Sellable Balance<br>due to Outstanding Positions in China Connect<br>Securities | (PDF)            |
| Service<br>Request NB   | CCASS-<br>Form<br>89 | Early Release of Securities-on-hold Application<br>Form                                                     | (PDF)            |

# 2. Via search function

a) The search icon is located at the top right of the dashboard, users can enter the eService ID / Name to search for eServices

| 日代モズ<br>香港交易所                                         | Welcome, ub<br>Last Login: 08-Jan-2019 19:13 HKT | 08-Jan-2019<br>🐼 📣 15°      | 🤹 🌐 EN | ∨ xyz | ~ | 8 |
|-------------------------------------------------------|--------------------------------------------------|-----------------------------|--------|-------|---|---|
| eService                                              | Home /                                           |                             |        |       |   |   |
| Clearing                                              | Search Result (1)                                |                             |        |       |   |   |
| Settlement & Depository<br>Participantship Management | techs 6                                          |                             |        |       |   |   |
| Technical Setup                                       | TachS 6 _CCASS//CMS SDNat Line Sc                | nice Natification (control) |        |       |   |   |
| Support<br>eSERVICE REPORTING                         |                                                  |                             |        |       |   |   |
| SUBMISSION & DOWNLOAD                                 |                                                  |                             |        |       |   |   |

# VI. eService submission (TechS 6 - CCASS/CCMS SDNet Line Service Notification)

## MAKER

- 1. Submit form
- a) Locate TechS 6 either from navigation menu -> Technical Setup or search TechS 6 using the search function.
- b) Select the eService and click Expand to show all the fields.
- c) If the user is assigned to manage multiple participantships, all available participantships will be available to select

As

- HKCC Participant
- HKSCC Participant
- SEOCH Participant
- d) There are 4 options to choose from and the eService form is responsive to choices made by the users.

Request Type

- New Line Installation
- Termination
- Relocation
- Reconfiguration

For example choosing New line Installation will bring up below:

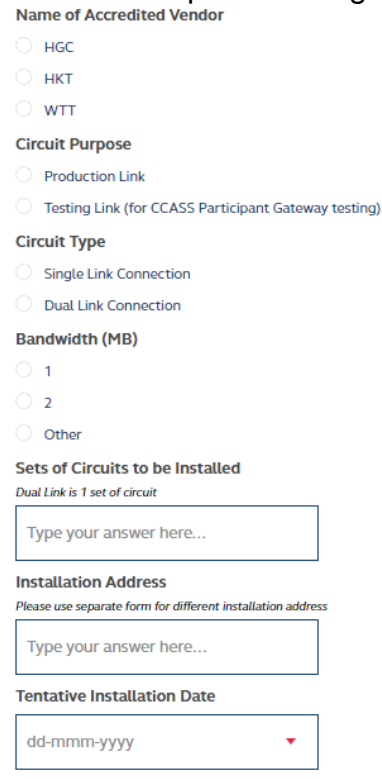

e) There is built-in validation of the data input in the form

Sets of Circuits to be Installed

Dual Link is 1 set of circuit

Type your answer here...

Sets of Circuits to be Installed is missing

### Installation Address

Please use separate form for different installation address

Type your answer here...

Installation Address is missing

 f) The last section CONTACT INFORMATION is automatically filled with information from the profile user submitting the form. Users can amend the pre-filled contact details or add extra contact person by clicking + CONTACT PERSON.

CONTACT INFORMATION

Name of Contact Person

ub xyz

Email Address

ub@xyz.com

Telephone Number

12345678

- + CONTACT PERSON
- g) Click **PREVIEW** once all information is filled, the form will be switched to read-only mode for user to preview before submission.

| DISCARD                                        |                                                                                                    | EDIT                  | SUBMIT   |
|------------------------------------------------|----------------------------------------------------------------------------------------------------|-----------------------|----------|
| TECHS 6 CCASS/CCMS SDN                         | ET LINE SERVICE NOTIFICATION                                                                                               |                       |          |
| Reference Number:                              |                                                                                                    | Status:               | Collapse |
| COMPANY INFORMATION                            |                                                                                                    |                       | -        |
| From xyz                                       |                                                                                                    |                       |          |
| As HKSCC Participant (XYZ                      | .123)                                                                                                    |                       |          |
| REQUEST DETAILS                                |                                                                                                    |                       | -        |
| We hereby notify HKSCC / HKCC /<br>service(s). | SEOCH that we have submitted the prescribed application / order form to the Accredited Vendor for<br>and accept the above. | the following SDNet l | ine      |
| Request Type                                   | New Line Installation                                                                                                    |                       |          |
| Name of Accredited Vendor                      | HGC                                                                                                    |                       |          |
| Circuit Purpose                                | Production Link                                                                                                    |                       |          |
| Circuit Type                                   | Single Link Connection                                                                                                    |                       |          |
| Bandwidth (MB)                                 | 1                                                                                                    |                       |          |
| Sets of Circuits to be Installed               | 1                                                                                                    |                       |          |
| Installation Address                           | test                                                                                                    |                       |          |
| Tentative Installation Date                    | 10-Jan-2019                                                                                                    |                       |          |
| CONTACT INFORMATION                            |                                                                                                    |                       | -        |
| Name of Contact Person                         | ub xyz                                                                                                    |                       |          |
| Email Address                                  | ub@xyz.com                                                                                                    |                       |          |
| Telephone Number                               | 12345678                                                                                                    |                       |          |

- h) Click SUBMIT to send to the form to checker for approval.
- EDIT will return to previous mode where user can amend the data input
- i) Once submitted, status will become **Ready to Send to HKEX**.

| RECLAIM                                            | CLONE                                                            |
|----------------------------------------------------|------------------------------------------------------------------|
| TECHS 6 CCASS/CCMS SDNET LINE SERVICE NOTIFICATION |                                                                  |
| Reference Number: TS6_00002180                     | Status: 09-Jan-2019 00.23 HKT Ready to Send to HKEX 🔹 📔 🗙 Expand |

## 2. Reclaim form

- a) The **RECLAIM** button allows user to reclaim the form for further amendment before checker approves.
- b) Once reclaimed, maker can edit the form for re-submission.

## 3. Withdraw form

a) If checker reverts the form back to maker, maker has the option to **WITHDRAW** the submission.

| WITHDRAW         |                               |                                        | PREVIEW              | RELEASE |
|------------------|-------------------------------|----------------------------------------|----------------------|---------|
| TECHS 6 CCASS/   | CCMS SDNET LINE SERVICE NOTIF | -ication                               |                      |         |
| Reference Number | TS6_00002547                  | Status: 21-Jan-2019 11:09 HKT Returned | i to Submitter 🔻   🗙 | Expand  |

- b) Forms withdrawn cannot be edited for resubmission.
- 4. Clone previously submitted form
- a) Maker can **CLONE** any previously submitted forms from **History** tab in dashboard to create another form with similar pre-filled data.

|                                                    | CLONE CLONE PDF                                      |
|----------------------------------------------------|------------------------------------------------------|
| TECHS 6 CCASS/CCMS SDNET LINE SERVICE NOTIFICATION |                                                      |
| Reference Number: TS6_00002483                     | Status: 17-Jan-2019 16:40 HKT Completed 🔭   🐰 Expand |

## 5. Email and Dashboard notifications

- a) Maker will receive email and dashboard notifications upon status change in submitted forms
  - TechS 6 CCASS/CCMS SDNet Line Service Notification (TS6\_00002547)

     From
     noreply@connect.hkex.com.hk L\*
     Date
     Today 11:18

**HKEX Client Connect** 

## For action: the eService is Ready to Send to HKEX

| Reference Number    | TS6_00002547          |
|---------------------|-----------------------|
| Workflow Status     | Ready to Send to HKEX |
| Notification Type   | For action            |
| Just Processed By   | ub, xyz               |
| Require action from | Checker of xyz        |

To view the record, please visit the HKEX Client Connect website and search the Reference Number TS6\_00002547

| Welcome, ub       | 21-Jan-2019<br>🐼 📣 15°    |                                                                                  | ۹ 🤹                                                                   | 🌐 en     | ∨ xyz               |
|-------------------|---------------------------|----------------------------------------------------------------------------------|-----------------------------------------------------------------------|----------|---------------------|
| Tasks Notifica    | tions Events His          | itory                                                                            | YOUR NOTIFICATIONS (66)                                               | View All |                     |
| Classification    | Company<br>Participant ID | Details                                                                          | <b>TS6_00002547 is Ready to Send to HKEX</b><br>21-Jan-2019 11:18 HKT | 1        | Job Status          |
| Company Admin CH  | xyz<br>XYZ123             | TEMP_00001276 - Change of Company Particulars and Contact Persons                | eService<br>TS6_00002547 is Returned to Submitter                     |          | Draft               |
| AC Maintenance NB | xyz<br>XYZ123             | TEMP_00001247 - Special Segregated Account and Designated Executing Bro<br>HKSCC | 21-Jan-2019 11:09 HKT<br>eService                                     |          | Draft               |
| AC Maintenance CH | xyz<br>XYZ123             | TEMP_00000763 - Change of Company Name                                           | TS6_00002547 is Ready to Send to HKEX<br>21-Jan-2019 11:08 HKT        |          | Draft               |
| Buy-in            | xyz<br>XYZ123             | TEMP_00000564 - Application Form for Exemption of Buy-in                         | eService TS6 00002483 is Completed                                    | -        | Draft               |
| Tech Setup CH     | xyz<br>XYZ123             | TS6_00002547 - CCASS/CCMS SDNet Line Service Notification                        | 21-Jan-2019                                                           |          | Ready to Se<br>HKEX |
| Tech Setup CH     | xyz<br>XYZ123             | TS6_00002473 - CCASS/CCMS SDNet Line Service Notification                        | 17-Jan-2019                                                           |          | Returned to         |

# CHECKER

- 1. Claim form
- a) Once maker submitted an eService, checker will receive both email and dashboard notifications.

| From noreply@                                                                                                    | S/CCMS SDN                                                                                                    | et Line Sei<br>n.hk 👫 🛛 D                                                                                                  | vice Notification (TS6_00002180 from<br>ate Today 00:23                                                                                                    | 1 XYZ123)                                                    |                                          |                          |
|----------------------------------------------------------------------------------------------------|----------------------------------------------------------------------------------------------------|----------------------------------------------------------------------------------------------------|----------------------------------------------------------------------------------------------------|--------------------------------------------------------------|------------------------------------------|--------------------------|
| HKEX Client Connect                                                                                                    |                                                                                                    |                                                                                                    |                                                                                                    |                                                              |                                          |                          |
|                                                                                                    |                                                                                                    |                                                                                                    |                                                                                                    |                                                              |                                          |                          |
| For action: the eSer                                                                                                    | vice is Ready                                                                                                    | to Send t                                                                                                    | 0 HKEX                                                                                                    |                                                              |                                          |                          |
| Reference Number                                                                                                    | т                                                                                                    | S6_000021                                                                                                    | 80                                                                                                    |                                                              |                                          |                          |
| Workflow Status                                                                                                    | R                                                                                                    | eady to Ser                                                                                                    | nd to HKEX                                                                                                    |                                                              |                                          |                          |
| Notification Type                                                                                                    | F                                                                                                    | or action                                                                                                    |                                                                                                    |                                                              |                                          |                          |
| Just Processed By                                                                                                    | ul                                                                                                    | o, xyz XYZ1                                                                                                    | 23                                                                                                    |                                                              |                                          |                          |
| Require action from                                                                                                    | С                                                                                                    | hecker of xy                                                                                                    | z XYZ123                                                                                                    |                                                              |                                          |                          |
| To view the record, ple                                                                                                    | ase visit the H                                                                                                    | KEX Client                                                                                                    | Connect website and search the                                                                                                    |                                                              |                                          |                          |
| Reference Number TS                                                                                                    | 6_00002180                                                                                                    |                                                                                                    |                                                                                                    |                                                              |                                          |                          |
| <b>日 K E X</b><br>香 港 交 易 所<br>For enquiries, please con<br>Please do not reply this e<br>View the <u>Terms and Cond</u>                                                                                               | tact us via <u>link</u><br>-mail as this is sy<br>litions of HKEX C                                                                                        | stem genera                                                                                                    | led.<br>I                                                                                                    |                                                              |                                          |                          |
| Disclaimer<br>The information containee<br>named above and may co<br>disclosure under applicab<br>are hereby notified that ar<br>prohibited. If you have ree<br>the mail. Internet commur<br>free. The sender does not | I in this email is in<br>intain information<br>le law. If the read<br>by dissemination,<br>evived this messa<br>ication cannot b<br>t accept liability for | ntended only<br>a that is privile<br>ler of this me<br>distribution of<br>age in error, p<br>e guaranteed<br>or any errors | for the use of the individual or entity<br>ged, confidential and exempt from<br>ssage is not the intended recipient, you<br>or copying of this communication is strictly<br>lease immediately notify us and delete<br>to be fimely, secure, error-free or virus-<br>or omissions. Thank you. |                                                              |                                          |                          |
| 准交易所                                                                                                    | Welcome, uc<br>Last Login: 08-Jan-20                                                                                                    | 09-J<br>19 18:16 HKT 🛛 🐼                                                                                                   | an-2019<br>498 15°                                                                                                    |                                                              | Q 🦸 🌐 EN                                 | ~ xyz ~                  |
|                                                                                                    | Tasks Notific                                                                                                    | ations Events                                                                                                    | History                                                                                                    | YOUR NOTIFICATION                                            | IS (15) View All                         |                          |
| ST-TRADE .                                                                                                    | Classification                                                                                                    | Company<br>Participant ID                                                                                                  | Details                                                                                                    | ešervice<br><u>TS6 00002180 is 8</u><br>09-Jan-2019 00:23 Hi | Ready to Send to HKEX<br>KT Mark as read | Job Status               |
| ettlement & Depository                                                                                                    | Tech Setup CH                                                                                                    | xyz<br>XYZ123                                                                                                    | TS6_00002180 - CCASS/CCMS SDNet Line Service Notification                                                                                                    | eService<br>T56_00002171 is :                                | Sent to HKEX                             | Ready to Send to<br>HKEX |
| articipantship Management                                                                                                    | Tech Setup CH                                                                                                    | xyz<br>XYZ123                                                                                                    | TS6_00002171 - CCASS/CCMS SDNet Line Service Notification                                                                                                    | 08-Jan-2019 18:23 Hi<br>eService                             | a                                        | Sent to HKEX             |
|                                                                                                    | Tech Setup CH                                                                                                    | xyz<br>XYZ123                                                                                                    | TS6_00002165 - CCASS/CCMS SDNet Line Service Notification                                                                                                    | TS6_00002171 is 0<br>08-Jan-2019 18:08 H                     | ready to Send to HKEX                    | Sent to HKEX             |
| ERVICE REPORTING                                                                                                    | Company Admin CH                                                                                                    | xyz                                                                                                    | AC13_00002086 - Channe of Company Particulars and Contact Persons                                                                                                    | eService<br>TS6 00002165 is 9                                | Sent to HKEX                             | Approved                 |

- b) Checker can locate the submitted eService by searching the eService reference number or directly clicking on the item in the Tasks or Notification list.
- c) Before taking actions on the submitted eService, checker has to **CLAIM** the form.

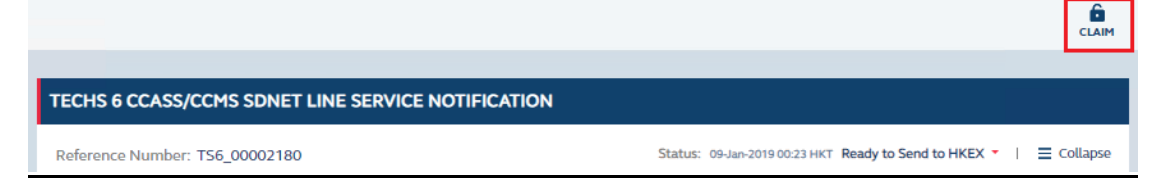

d) After claiming the form, the form will switch to read-only mode for checker to review.

| Home / Technical Se | etup /                     | Claimed By uc xyz on 09-Jan-2019 00:31 HKT                       |
|---------------------|----------------------------|------------------------------------------------------------------|
| REVERT              | REFER TO                   |                                                                  |
|                     |                            |                                                                  |
| TECHS 6 CCA         | SS/CCMS SDNET LINE SERVICE | NOTIFICATION                                                     |
| Reference Num       | ber: TS6_00002180          | Status: 09-Jan-2019 00:23 HKT Ready to Send to HKEX 🔻 📔 🗙 Expand |

- 2. Revert form
- a) Checker can click **REVERT** to return the form back to maker for amendments.
- 3. Refer to another checker
- a) Checker can click **REFER TO** to allow another checker to provide approval.
- 4. Release claimed form
- a) Checker can click **RELEASE** to undo the claim action and allows other checkers to claim and take actions.
- 5. Confirm submission of form
- a) Checker can click CONFIRM to submit the form to HKEX.
- b) Once confirmed by checker, the status will become Sent to HKEX.

 TECHS 6 CCASS/CCMS SDNET LINE SERVICE NOTIFICATION

 Reference Number: TS6\_00002180

 Status: 09-Jan-2019 00:33 HKT Sent to HKEX • | X Expand

## 6. <u>Reclaim form</u>

 a) Similar to maker, checker can also **RECLAIM** the form before HKEX takes further action

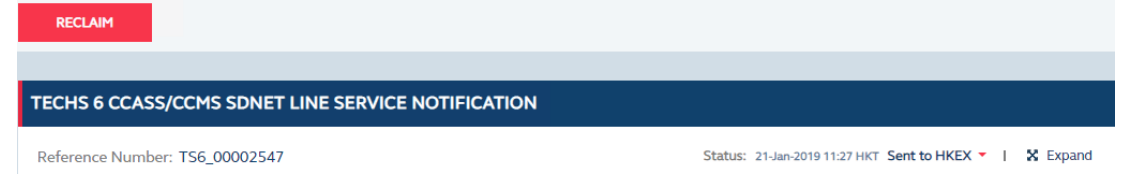

- 7. Audit trail and PDF download
- a) HKEX will provide the final approval to simulate the complete process. Both maker and checker will receive email and dashboard notifications upon approval of HKEX.

| TechS 6 CCASS/CCM                                                                                                    | S SDNet Line Se                                                                                                    | rvice Notification                                                                                                    | (TS6_00002180 from XYZ123)                                                                                                    |                                                                   |                  |
|----------------------------------------------------------------------------------------------------|----------------------------------------------------------------------------------------------------|----------------------------------------------------------------------------------------------------|----------------------------------------------------------------------------------------------------|-------------------------------------------------------------------|------------------|
| HKEX Client Connect                                                                                                    |                                                                                                    |                                                                                                    |                                                                                                    |                                                                   |                  |
| For reference: the eService                                                                                                    | e is Completed                                                                                                    |                                                                                                    |                                                                                                    |                                                                   |                  |
| Reference Number                                                                                                    | TS6_000021                                                                                                    | 80                                                                                                    |                                                                                                    |                                                                   |                  |
| Workflow Status                                                                                                    | Completed                                                                                                    |                                                                                                    |                                                                                                    |                                                                   |                  |
| Notification Type                                                                                                    | For reference                                                                                                    | е                                                                                                    |                                                                                                    |                                                                   |                  |
| Just Processed By                                                                                                    | HKEX                                                                                                    |                                                                                                    |                                                                                                    |                                                                   |                  |
| Require action from                                                                                                    | nil                                                                                                    |                                                                                                    |                                                                                                    |                                                                   |                  |
| To view the record, please vis<br>Reference Number TS6_0000                                                                                                    | it the HKEX Client<br>2180                                                                                                    | Connect website a                                                                                                    | and search the                                                                                                    |                                                                   |                  |
| You may visit the record to do<br>needed.                                                                                                    | wnload a PDF ver                                                                                                    | sion of the eServic                                                                                                    | e for reference if                                                                                                    |                                                                   |                  |
| 香 港 交 易 所<br>For enquiries, please contact us vi<br>Please do not reply this e-mail as<br>View the <u>Terms and Conditions of</u><br>Disclaimer<br>The information contained in this e<br>named above and may contain ind<br>disclosure under applicable law. If<br>are hereby notified that any disse<br>prohibited. If you have received th<br>the mail. Internet communication of<br>free. The sender does not accept I<br>HKEK | ia link<br>this is system genera<br>HKEX Client Conner<br>anali is intended only<br>ormation that is privil<br>the reader of this me<br>mination, distribution<br>is message in error,<br>annot be guaranteee<br>liability for any errors<br>Welcome, ub | ted.<br>d<br>for the use of the inde<br>ged, confidential am<br>ssagae is not the inter<br>or copying of this con<br>lease immediately not<br>to be timely, secure,<br>or omissions. Thank<br>10-Jan-2019<br>to an 2019 | ividual or entity<br>d exempt from<br>inded recipient, you<br>immunication is strictly<br>tiff us and delete<br>error-free or virus-<br>you. | Q 🦸 🔀 EN                                                          | ~ худ 🗸 🛃        |
| atapica                                                                                                    | Tasks Notificat                                                                                                    | ions Events His                                                                                                    | tory                                                                                                    | YOUR NOTIFICATIONS (31) View All                                  |                  |
| POST-TRADE                                                                                                    | Classification                                                                                                    | Company                                                                                                    | Details                                                                                                    | eService  TS6_00002180 is Completed                               | lab Chatur       |
| Clearing                                                                                                    | classification                                                                                                    | Participant ID                                                                                                    | Details                                                                                                    | 10-Jan-2019 11:12 HKT Mark as read                                | JOD Status       |
| Settlement & Depository                                                                                                    | Company Admin CH                                                                                                    | xyz<br>XYZ123                                                                                                    | TEMP_00001276 - Change of Company Particulars and                                                                                            | Events<br>Event Reg C1 is opened for registration                 | Draft            |
| Participantship Management                                                                                                    | AC Maintenance NB                                                                                                    | xyz<br>XYZ123                                                                                                    | TEMP_00001247 - Special Segregated Account and De<br>Maintenance Request to HKSCC                                                            | 10-Jan-2019 11:03 HKT                                             | Draft            |
|                                                                                                    | AC Maintenance CH                                                                                                    | xyz<br>XYZ123                                                                                                    | TEMP_00000763 - Change of Company Name                                                                                                    | TestAPIEvent1 is opened for registration<br>09-Jan-2019 22:24 HKT | Draft            |
| eServices Reporting                                                                                                    | Buy-in                                                                                                    | xyz<br>XYZ123                                                                                                    | TEMP_00000564 - Application Form for Exemption of t                                                                                          | Events<br>CCASS Rehearsal 7 is opened for registration            | Draft            |
| SUBMISSION & DOWNLOAD                                                                                                    | Tech Setup CH                                                                                                    | xyz<br>XYZ123                                                                                                    | TS6_00002180 - CCASS/CCMS SDNet Line Service Not                                                                                             | ification 10-Jan-2019                                             | Completed        |
|                                                                                                    | Tech Setup CH                                                                                                    | xyz<br>XYZ123                                                                                                    | TS6_00002171 - CCASS/CCMS SDNet Line Service Not                                                                                             | ification 08-Jan-2019                                             | Sent to HKEX     |
|                                                                                                    |                                                                                                    |                                                                                                    |                                                                                                    |                                                                   | View all tasks > |

b) The status will become **Completed** upon the HKEX approval. Users can download the completed eService in PDF format by clicking the PDF button.

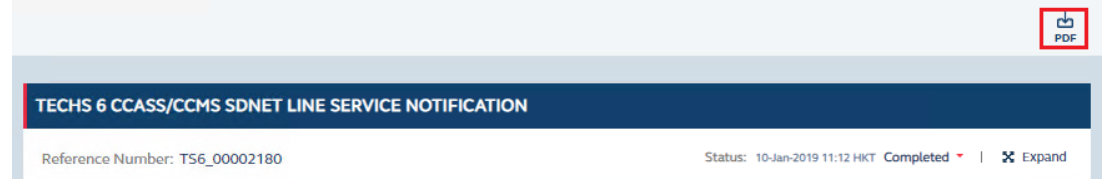

c) Audit Trail can be retrieved on the completed eService as well the PDF file.

| TECHS 6 CCASS/CCMS SDNET LINE SERVICE NOTIFICATION                                                      |                                                                                                    |                            |   |  |  |  |  |
|----------------------------------------------------------------------------------------------------|----------------------------------------------------------------------------------------------------|----------------------------|---|--|--|--|--|
| Reference Number: TS6_00002180                                                                          | Status: 10-Jan-2019 11:12 HKT Completed                                                                                                    | <ul> <li>Expand</li> </ul> |   |  |  |  |  |
| COMPANY INFORMATION       From xyz       As     HKSCC Participant (XYZ123)                              | 10-Jan-2019 11:12:<br>Completed by HKEX<br>09-Jan-2019 00:33:<br>Sent to HKEX by uc xyz, xyz<br>09-Jan-2019 00:23:<br>Ready to Send to HKEX by ub xyz,<br>xyz | -                          |   |  |  |  |  |
| REQUEST DETAILS                                                                                         |                                                                                                    | +                          |   |  |  |  |  |
| CONTACT INFORMATION                                                                                     |                                                                                                    |                            | + |  |  |  |  |
| AUDIT TRAIL                                                                                             |                                                                                                    |                            | + |  |  |  |  |
| AUDIT TRAIL                                                                                             |                                                                                                    |                            |   |  |  |  |  |
| Time Submitted to HKEX 09-Jan-2019 00:33 HKT                                                            |                                                                                                    |                            |   |  |  |  |  |
| History of Request 10-Jan-2019 11:12 HKT Completed by HKEX<br>09-Jan-2019 00:33 HKT Sent to HKEX by xyz |                                                                                                    |                            |   |  |  |  |  |

09-Jan-2019 00:23 HKT Ready to Send to HKEX by xyz

# APPENDIX C: CHECKLIST FOR THE FAMILIARIZATION SESSION

|                                                               | Successful? | If not, please specify reasons |  |  |  |  |  |
|---------------------------------------------------------------|-------------|--------------------------------|--|--|--|--|--|
| All users                                                     |             |                                |  |  |  |  |  |
| I. First time Login                                           |             |                                |  |  |  |  |  |
| 1. Setup password                                             |             |                                |  |  |  |  |  |
| 2. Setup OTP channel                                          |             |                                |  |  |  |  |  |
| Client Connect Delegated Administrator (CCDA) (if applicable) |             |                                |  |  |  |  |  |
| II. Access                                                    |             |                                |  |  |  |  |  |
| 1. View Access Management Dashboard                           |             |                                |  |  |  |  |  |
| III. Account Maintenance                                      |             |                                |  |  |  |  |  |
| Maker:                                                        |             |                                |  |  |  |  |  |
| 1. Create Business user                                       |             |                                |  |  |  |  |  |
| 2. Assign EU rights to Business users                         |             |                                |  |  |  |  |  |
| Checker:                                                      |             |                                |  |  |  |  |  |
| 1. Approves maker's request                                   |             |                                |  |  |  |  |  |
| Business user                                                 |             |                                |  |  |  |  |  |
| IV. View Client Connect Dashboard                             |             |                                |  |  |  |  |  |
| 1. View navigation menu                                       |             |                                |  |  |  |  |  |
| 2. View user banner                                           |             |                                |  |  |  |  |  |
| 3. View list of tasks and notifications                       |             |                                |  |  |  |  |  |
| 4. View 3 box widgets                                         |             |                                |  |  |  |  |  |
| V. Locate eServices                                           |             |                                |  |  |  |  |  |
| 1. Via navigation menu                                        |             |                                |  |  |  |  |  |
| 2. Via search function                                        |             |                                |  |  |  |  |  |
| VI. eService submission (TechS 6)                             |             |                                |  |  |  |  |  |
| Maker:                                                        |             |                                |  |  |  |  |  |
| 1. Submit eService                                            |             |                                |  |  |  |  |  |
| 2. Reclaim eService                                           |             |                                |  |  |  |  |  |
| 3. Withdraw eService                                          |             |                                |  |  |  |  |  |
| 4. Clone previously submitted eService                        |             |                                |  |  |  |  |  |
| 5. Email and Dashboard notifications                          |             |                                |  |  |  |  |  |
| 6. Audit trail and PDF download                               |             |                                |  |  |  |  |  |
| Checker:                                                      |             |                                |  |  |  |  |  |
| 1. Claim eService                                             |             |                                |  |  |  |  |  |
| 2. Revert eService                                            |             |                                |  |  |  |  |  |
| 3. Refer to another checker                                   |             |                                |  |  |  |  |  |
| 4. Release claimed eService                                   |             |                                |  |  |  |  |  |
| 5. Confirm submission of eService                             |             |                                |  |  |  |  |  |
| 6. Reclaim eService                                           |             |                                |  |  |  |  |  |
| 7. Audit trail and PDF download                               |             |                                |  |  |  |  |  |

Thank you for joining the Client Connect Familiarization Session. Please return the <u>CCDA form</u> as soon as possible if you have not done so.